## Краткая инструкция проведения вступительных экзаменов в Казанский ГАУ

1. Вступительные испытания для поступающих на обучение по программам бакалавриата и программам специалитета проводятся в форме тестирования и в письменной форме с использованием:

- электронной информационно-образовательной среды Казанского ГАУ «Moodle» (далее, ЭИОС «Moodle») <u>http://moodle.kazgau.com/;</u>

- платформы для проведения видеоконференцсвязи: <u>http://zoom.us/</u>. Имя и фамилия на данной платформе должно соответствовать паспортным данным поступающего.

2. Вступительные испытания для поступающих на обучение по программам магистратуры и программам аспирантуры проводятся в форме устного собеседования (устного экзамена) с использованием платформы для проведения видеоконференцсвязи: <a href="http://zoom.us/">http://zoom.us/</a>.

3. Консультации для всех поступающих проводятся с использованием платформы для проведения видеоконференцсвязи: <u>http://zoom.us/</u>.

4. Требования к рабочему месту поступающего для прохождения вступительных испытаний с использованием дистанционных технологий:

- персональный компьютер или ноутбук, подключенный к системе видеоконференцсвязи Zoom с настроенным аккаунтом с доступом к сети Интернет со скорость не менее 600 кбит/с;

- веб-камера, которая должна быть установлена в помещении в точке, позволяющую демонстрировать членам экзаменационной комиссии документ удостоверяющий личность (паспорт) поступающего, видеть лицо поступающего, помещение, в котором он находится, письменный стол с материалами, которыми он пользуется (белые листы бумаги формата A4, ручка и т.п., что разрешено Правилами приема) и обеспечивающую непрерывную трансляцию процедуры прохождения вступительных испытаний;

 микрофон, обеспечивающий передачу аудиоинформации от поступающего к членам экзаменационной комиссии;

- аудио-колонки или наушники;

- для поступающих на обучение по программам бакалавриата и программам специалитета, сканер или фотографирующее устройство, позволяющие обеспечить качественное получение электронной формы документа на ответы в письменной форме;

- рабочая поверхность стола с хорошим освещением, на котором установлен компьютер поступающего, должна быть свободна от посторонних предметов.

5. Для поступающих на обучение по программам бакалавриата и программам специалитета информация об индивидуальном логине и пароле для доступа к ЭИОС «Moodle» заблаговременно будет отправлена университетом на указанный в заявлении о приеме адрес электронной почты.

Вам надо будет на официальном сайте Казанского ГАУ войти в личный кабинет «Электронная информационно-образовательная среда Казанского ГАУ» со своим логином и паролем.

Не менее чем за сутки до начала первой консультации поступающие должны осуществить тестовое подключение к личному кабинету ЭИОС «Moodle» на официальном сайте Казанского ГАУ <u>http://kazgau.ru/</u> для проверки технической возможности сдачи вступительных испытаний, где также будет представлена пробная версия вступительных испытаний в форме тестирования и в письменной форме, которую можно будет самостоятельно протестировать:

а) Вход в ЭИОС Университета:

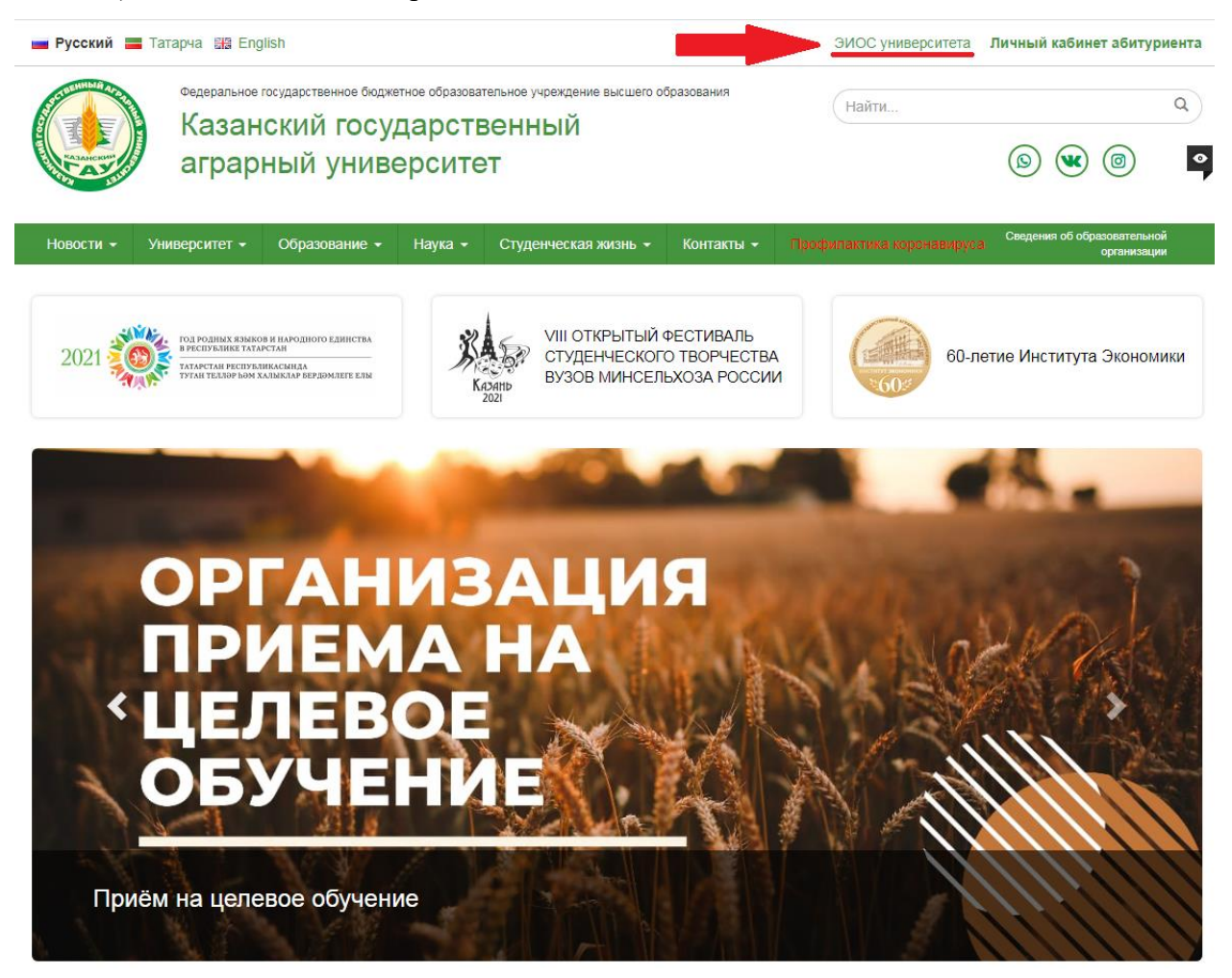

## б) Вход в личный кабинет ЭИОС Университета:

|                    |                                                                                                    |                                                                                                    | 😋 Русский (ru) 👻           | Вход    |
|--------------------|----------------------------------------------------------------------------------------------------|----------------------------------------------------------------------------------------------------|----------------------------|---------|
| 🐠 Электронная инфо | ормационно-образо                                                                                              | овательная среда Казанского ГАУ                                                                                                    | курсов                     | •       |
| кр<br>вс           | ИНСТРУКЦИИ<br>аткая инструкция проведения<br>гупительных экзаменов в Казанский ГАУ<br>КСТРУКЦИЯ ПО ПРОКТОРИНГУ | ₽                                                                                                    |                            |         |
| 🐠 Электронная инфо | рмационно-образоі                                                                                              | вательная среда Казанского ГАУ 🔒                                                                                                    | Русский (гц) • Омок курсов | Гость 💽 |
| -                  | Логин / адрес электронной почты<br>Пароль<br>Валомнить логин<br>Вход                                           | Забыли логин или пароль?<br>В Вашем браузере должен быть разрешен прием<br>cookes 🕡<br>Некоторые курсы, возможно, открыты для гостей<br>Зайти гостем |                            |         |

в) Поиск вступительного испытания в разделах «Мои курсы» или «Категории курсов»:

| Электронная информационно-образовательная среда Казанского ГАУ |             |                                                                                    |                                                                                       |    |          |                |                      |
|----------------------------------------------------------------|-------------|------------------------------------------------------------------------------------|---------------------------------------------------------------------------------------|----|----------|----------------|----------------------|
| 🗌 Главная 🛛 🖓 Личный кабинет                                   | 🛗 События   | 💼 Май курсы                                                                        | 1 способ                                                                              |    |          |                |                      |
|                                                                |             | Обществознание<br>Тестовый вступительнь<br>ГАУ<br>Краткая инстру<br>в Казанский ГА | кция проведения<br>заменов в Казанский<br>кция проведения вступительных экзаменс<br>у | 30 |          |                |                      |
| Категории курсов                                               |             |                                                                                    |                                                                                       |    |          |                | Версия для с         |
| • Вступительные экзам                                          | иены для аб | итуриентов очно                                                                    | ого обучения                                                                          |    | 2 000006 | Развернуть всё | A- A A+ 🏝<br>R A A A |
| • Вступительные экзам                                          | иены для аб | итуриентов заоч                                                                    | ного обучения                                                                         |    | 2 010000 |                | automation (         |
| Пробный вступитель                                             | ный экзаме  | <b>H</b> (1)                                                                       |                                                                                       |    |          |                | <b>Ф</b> Настройки   |

## г) Пройти процедуру ПРОКТОРИНГ:

ВАЖНО! Для успешного прохождения прокторинга необходимо заранее подключить веб-камеру, микрофон, аудио-колонки или наушники. При прохождении процедуры прокторинга разрешить полный доступ программе к вашему компьютеру или ноутбуку. После прохождения процедуры прокторинга <u>нельзя завершать</u> (закрывать) данную программу, так как предоставляется только одна попытка для его подключения. В случае завершения или закрытия программы прокторинг абитуриент не

может продолжать вступительное испытание. В этом случае абитуриенту необходимо будет предоставить заявление в Приемную комиссию на сдачу вступительного испытания в резервный день.

Ниже представлена последовательность действий по прохождению прокторинга:

1 действие: подводим курсор мыши ко вкладке курса экзамена и нажимаем правой кнопкой мыши

| a   | Курс: Рус       | ский язь        | ык 18.08.2020г. 🗙    | + Npac      | зой кнопкой мь  | ши                    |      |                                                                |
|-----|-----------------|-----------------|----------------------|-------------|-----------------|-----------------------|------|----------------------------------------------------------------|
| ←   | $\rightarrow$ C | 仚               | • Не защищен         | moodle      | .kazgau.com/cou | ırse/view.php?id=2253 | 3    |                                                                |
|     |                 |                 |                      |             |                 |                       |      |                                                                |
|     |                 |                 |                      |             |                 |                       |      |                                                                |
| 1   | 🎙 Главн         | ая              | 🖀 Личный ка          | бинет       | 🛗 События       | 💼 Мои курсы           | 4    | Этот курс                                                      |
| ļ   | 늘 > Ку          | /рсы >          | Русский язык 1       | 8.08.2020r. |                 |                       |      |                                                                |
|     |                 |                 |                      |             |                 | $\mathbf{N}$          |      |                                                                |
|     |                 | ПРОК            | ТОРИНГ               |             |                 |                       |      |                                                                |
|     | П               | ервый           | і шаг экзамена. I    | Тосле прох  | ождения прок    | горинга у всех откр   | ывае | ется свой вариант. Прокторинг нельзя закончить (закрыть). Прос |
|     | Д               | ругую           | вкладку и начин      | аем работу  | у в ЭИОС.       |                       |      |                                                                |
|     | C               | Огранич         | ено Доступно с 1     | 8 Август 20 | 020, 09:15      |                       |      |                                                                |
|     | Экз             | аме             | национнь             | ій биле     | ет по рус       | скому язык            | yВ   | ариант №1                                                      |
|     | Ограниче        | но Не           | доступно, пока н     | е выполне   | но:             |                       |      |                                                                |
| - 1 | • Элем          | ент ку          | рса <b>ПРОКТОРИН</b> | Г должен б  | ыть отмечен к   | ак выполненный        |      |                                                                |
|     | • Посл          | e <b>18 A</b> e | вгуст 2020, 09:00    |             |                 |                       |      |                                                                |
|     |                 | Часть           | 1                    |             |                 |                       |      |                                                                |
|     | D               | ue 18 /         | Август 2020          |             |                 |                       |      |                                                                |

2 действие: выбираем строку «Дублировать».

| <ul> <li>Ә Курс: Русский</li> <li>← → С 1</li> </ul> | Новая вкладка справа<br>Добавить вкладку в новую группу<br>Открыть вкладку в новом окне |          | /course/view.php?id=2253  |
|------------------------------------------------------|-----------------------------------------------------------------------------------------|----------|---------------------------|
|                                                      | Перезагрузить<br>Дублировать<br>Закрепить<br>Отключить звук на сайте                    | Ctrl + R |                           |
| 😤 Главная 📂 > Курс                                   | Закрыть<br>Закрыть другие вкладки<br>Закрыть вкладки справа                             | Ctrl + W | я 💼 Мои курсы 🏦 Этот курс |

| Г ПРОКТОРИНГ                                                                                                    |
|----------------------------------------------------------------------------------------------------|
| Первый шаг экзамена. После прохождения прокторинга у всех открывается свой вариант. Проктог<br>другую вкладку и начинаем работу в ЭИОС. |
| <b>Ограничено</b> Доступно с <b>18 Август 2020, 09:15</b>                                                                               |
| Экзаменационный билет по русскому языку Вариант №1                                                                                      |

3 действие: у вас откроется новая вкладка, где вам необходимо будет пройти процедуру прокторинга. ВАЖНО! Саму процедуру прокторинга необходимо пройти до конца.

| 📂 > Курсы > Русский язык 18.08.2020г.                                                        |
|----------------------------------------------------------------------------------------------|
|                                                                                              |
| 🕞 ПРОКТОРИНГ                                                                                 |
| Первый шаг экзамена. После прохождения прокторинга у всех открывается свой вариант. Проктори |
| другую вкладку и начинаем работу в ЭИОС.                                                     |
| Ограничено Доступно с 18 Август 2020, 09:15                                                  |
| Экзаменационный билет по русскому языку Вариант №1                                           |
| Ограничено Недоступно, пока не выполнено:                                                    |
| <ul> <li>Элемент курса ПРОКТОРИНГ должен быть отмечен как выполненный</li> </ul>             |
| • После <b>18 Август 2020, 09:00</b>                                                         |
|                                                                                              |

4 действие: ВАЖНО! не закрывая вкладку «Прокторинг», переходим во вкладку курса экзамена.

| а Курс: Русский язык 18.08.2020г. ×<br>Прокторинг<br>× + |                                                   |                 |  |  |  |  |
|----------------------------------------------------------|---------------------------------------------------|-----------------|--|--|--|--|
| ← → C 🏠 🙀 kazga                                          | ← → C ☆ 🎽 kazgau.proctoring.online/#!/side/vision |                 |  |  |  |  |
| прокторинг выбираете эту вкладку                         |                                                   |                 |  |  |  |  |
| Сеансы                                                   | <                                                 | Протокол сеанса |  |  |  |  |
| startedAt > 2020-08-18                                   | ۹ 🔒                                               |                 |  |  |  |  |
|                                                          | *                                                 |                 |  |  |  |  |

5 действие: обновляем страницу курса экзамена. После этого вам будут доступны экзаменационные задания.

| Курс: Русский язык 18.08.2020г. х 🖓 Прокторинг х +                                                    |
|----------------------------------------------------------------------------------------------------|
| C O He защищено   moodle.kazgau.com/course/view.php?id=2253                                           |
|                                                                                                    |
| обизвляете страницу                                                                                   |
| 🖀 Главная 🛛 🖓 Личный кабинет 🛗 События 💼 Мои курсы 🏭 Этот курс                                        |
| <ul> <li>Курсы &gt; Русский язык 18.08.2020г.</li> <li>ПРОКТОРИНГ</li> </ul>                          |
| Первый шаг экзамена. После прохождения прокторинга у всех открывается свой вариант. Прокторинг нельзя |
| другую вкладку и начинаем работу в ЭИОС.                                                              |
| <b>Ограничено</b> Доступно с <b>18 Август 2020, 09:15</b>                                             |
| Экзаменационный билет по русскому языку Вариант №1<br>Ограничено Недоступно, пока не выполнено:       |

6 действие: находим свой вариант, либо открывшие задания и приступаем к их решению

| Экзаменационный билет по русскому язы                                                                                                    | ку Вариант №6                                 |   |
|----------------------------------------------------------------------------------------------------|-----------------------------------------------|---|
| Ограничено Недоступно, пока не выполнено:<br>• После 18 Август 2020, 09:00<br>• Элемент хиоса ПРОКТОРИНГ должен быть отмечен как выполненный       |                                               |   |
| <ul> <li>Часть 1</li> <li>Due 18 Август 2020</li> <li>O of 0 Attempted</li> <li>Ограничено Доступно с 18 Август 2020, 09:00</li> </ul>             | Находите свой вариант и приступаете к решению | Y |
| В         Часть 2           Due 18 Август 2020         4           Ф 0 оf 0 Submitted         Ограничено           Оступно с 18 Август 2020, 09:00 |                                               | V |

Более подробная информация по системе прокторинг представлена в п. 13 настоящей инструкции.

д) Вид вступительного испытания, состоящего из 2-х частей (тестовой и письменной)

| 倄 Главная         | 🚯 Личный кабинет                           | 🛗 События          | 💼 Мои курсы         | <b>Д</b> Этот курс                                         |                                |
|-------------------|--------------------------------------------|--------------------|---------------------|------------------------------------------------------------|--------------------------------|
| 늘 > Мои ку        | ирсы > Тестовый вступите                   | ельный экзамен     |                     |                                                            |                                |
| Ваши дост         | ижения 🝞                                   |                    |                     |                                                            | Версия для слабовидящих        |
| (⊜ 1-12<br>✓ ∏or  | задание. Тестирование<br>пытка 6 Июль 2020 |                    | -                   | 1 часть вступительного испытания в форме тестирования      | A- A A+ 💽                      |
| টি 13-19<br>✔ Sut | 9 задания<br>bmitted 6 Июль 2020           |                    |                     | 2 часть вступительного испытания в письменной форме        | Свсегда?)<br>Навигация         |
| 13-19             | задания выполняются от р                   | руки в белых листа | ах, фото-скан решен | ия отправляется через функцию «Добавить ответ на задание». | 🍄 В начало<br>🍪 Личный кабинет |

е) Выполнение тестовой части вступительного испытания:

| Вопрос 1<br>Пака нет<br>ответа<br>Балл: 1,00<br>Г Отметить<br>вопрос | В школе есть трехместные туристические палатки. Какое наименьшее число палаток нужно взять в поход, в котором участвует 20 человек?<br>Ответ: | Навигация по тесту       1     2     3     4     5     6     7       12     3акончить попытку |
|----------------------------------------------------------------------|----------------------------------------------------------------------------------------------------|-----------------------------------------------------------------------------------------------|
|                                                                      | Следующря страниця<br>NEXT ACTIVITY<br>13.19 зарания >>>>>>>>>>>>>>>>>>>>>>>>>>>>>>>>>>>>                                                     |                                                                                               |

ВАЖНО! После выполнения заданий тестовой части для отправки ее на проверку необходимо выполнить следующие действия: нажать кнопку «Закончить попытку» и далее «Отправить все и завершить тест».

ж) Загрузка письменного задания вступительного испытания на свой персональный компьютер или ноутбук

| 13-19 задания            |                           |                                                                                            |
|--------------------------|---------------------------|--------------------------------------------------------------------------------------------|
| 13-19 задания выполняютс | я от руки в белых листах, | юто-скан решения отправляется через функцию «Добавить ответ на задание».                   |
| 🕘 13-19 задания.doc      | 30 Июн                    | 2020, 21:37                                                                                |
|                          | Ответ в виде файла        | Максимальный размер новых файлов: 1Мбайт, максимальное количество прикрепленных файлов: 20 |
|                          |                           | <ul> <li>Файлы</li> </ul>                                                                  |
|                          |                           | -                                                                                          |
|                          |                           | Для загрузки файлов перетащите их сюда.                                                    |
|                          |                           | Сохранить Отмена                                                                           |

з) Загрузка и сохранение решений и ответов по письменной части вступительного

| 13-19 задания                                                |                         |                                                                                                    |             |
|--------------------------------------------------------------|-------------------------|----------------------------------------------------------------------------------------------------|-------------|
| 13-19 задания выполняются                                    | от руки в белых листах, | , фото-скан решения отправляется через функцию «Добавить ответ на Задание».                                                                                             | A- A<br>R A |
| 🐚 13-19 задания.doc                                          | 30 Июн                  | нь 2020, 21:37                                                                                                    |             |
| Первый способ                                                | Ответ в виде файла      | Максимальный размер новых файлов: 1Мбайт. максимальное количество прикрепленных файлов: 20<br>Добанить<br>Файлы<br>Для загрузки файлов перетащите их сюда.<br>Второй сп | особ        |
| После загрузки<br>сохранить файл<br>с решением и<br>ответами |                         | Сохранить Отмена                                                                                                    |             |

ВАЖНО! Частой проблемой при загрузке файлов с решениями и ответами по письменной части является превышение их максимального размера, который составляет 5 Мбайта. Поэтому рекомендуем заблаговременно подготовить сканирующее устройство, подключенное к компьютеру или ноутбуку, либо установить на телефон мобильное приложение для сканирования документов в формат PDF или JPEG, заранее

протестировав его работу. Телефоном для целей сканирования можно будет воспользоваться только после выполнения 1 и 2 частей вступительного испытания.

Также заранее подготовьте вариант отправки, пересылки или загрузки отсканированного файла на компьютер или ноутбук для последующей его загрузки в систему ЭИОС Университета.

ВАЖНО! После выполнения заданий письменной части для отправки ее на проверку необходимо выполнить следующие действия: нажать кнопку «Добавить ответ на задание», выбираем прикрепляемый файл и далее нажимаем «Сохранить».

Рекомендуем попробовать пройти пробную версию вступительного испытания. У вас будет возможность пройти процедуру прокторинга, выполнить тестирование и предложенные задания, загрузить на сайт ЭИОС «Moodle» (<u>http://moodle.kazgau.com/</u>) решение и отправить его нам. Могут появиться вопросы, на которые мы с удовольствием ответим и поможем сориентироваться в программе во время консультации. Решения и ответы пробной версии вступительного испытания учитываться и проверяться не будут. Главное, проверить, чтобы не было технических сбоев и непонимания в работе.

| Электронная информационно-образовательная среда Казанского ГАУ                                                   |                                                                                                    |  |                 |  |  |  |
|----------------------------------------------------------------------------------------------------|----------------------------------------------------------------------------------------------------|--|-----------------|--|--|--|
| <b>Ж</b> Главная 🚯 Личный кабинет 🋗 События                                                                      | 🚔 Мои курсы                                                                                                    |  |                 |  |  |  |
|                                                                                                    | Краткая инструкция проведения<br>вступительных экзаменов в Казанский<br>ГАУ<br>Краткая инструкция проведения вступительных экзаменов<br>в казанский ГАУ |  |                 |  |  |  |
| Категории курсов                                                                                                 |                                                                                                    |  | Версия для с    |  |  |  |
| <ul> <li>▶ Развернуть всё</li> <li>▶ Вступительные экзамены для абитуриентов очного обучения 2020 (6)</li> </ul> |                                                                                                    |  |                 |  |  |  |
| ♭ Вступительные экзамены для аби                                                                                 | туриентов заочного обучения 2020                                                                                                    |  | Запустить ATbar |  |  |  |
| • Пробный вступительный экзамен (1)                                                                              |                                                                                                    |  |                 |  |  |  |

6. Всем поступающим ссылки на доступ к консультациям и прохождению вступительных испытаний с использованием дистанционных технологий для организации видеоконференцсвязи через систему Zoom, будут высланы университетом на указанный в заявлении о приеме адрес электронной почты за один рабочий день, либо размещены на сайте Приемной комиссии Казанского ГАУ <u>http://priem.kazgau.ru/</u>.

7. Расписание консультаций и вступительных испытаний будет размещено на сайте Приемной комиссии Казанского ГАУ <u>http://priem.kazgau.ru/</u>. В расписание возможны изменения, о которых будет сообщено в объявлениях сайта.

8. В день проведения консультации за 20 минут до ее начала поступающий занимает подготовленное рабочее место, авторизуется в системе видеоконференцсвязи

Zoom (для всех поступающих) и системе ЭИОС «Moodle» (для поступающих на обучение по программам бакалавриата и программам специалитета) и устанавливает видеосвязь с уполномоченным лицом приемной или преподавателем-консультантом университета.

9. В день проведения вступительного испытания за 20 минут до начала вступительного испытания поступающий занимает подготовленное рабочее место, авторизуется в системе видеоконференцсвязи Zoom (для всех поступающих) и системе ЭИОС «Moodle» (для поступающих на обучение по программам бакалавриата и программам специалитета) и устанавливает видеосвязь с уполномоченным лицом приемной или экзаменационной комиссий университета.

10. В случае, если поступающий вышел на видеоконференцсвязь позднее, чем за 20 минут до начала вступительного испытания, уполномоченное лицо приемной или экзаменационной комиссий университета имеет право не допустить его до сдачи вступительного испытания с переносом его на резервный день.

11. Непосредственно перед началом работы поступающего с контрольноизмерительными материалами вступительного испытания (либо прохождения устного собеседования или устного экзамена) в обязательном порядке уполномоченное лицо приемной или экзаменационной комиссий проводит процедуру идентификации личности поступающего по фотографии в документе, удостоверяющем личность (паспорте).

Поступающий демонстрирует в веб-камеру страницу документа, удостоверяющего личность, с фотографией для визуального сравнения (сличения) изображения поступающего с изображением фотографии в его документе, удостоверяющем личность, а также сравнения с фамилией, именем и отчеством (при наличии) в личном деле поступающего. Если идентифицировать поступающего по изображениям фотографий в представленных документах невозможно, то поступающий не допускается к прохождению вступительных испытаний с использованием дистанционных технологий.

12. После успешного прохождения процедуры идентификации личности поступающего уполномоченное лицо приемной или экзаменационной комиссий университета разрешает поступающему доступ к контрольно-измерительным материалам вступительного испытания (либо к прохождению устного собеседования или устного экзамена).

13. Поступающий проходит вступительное испытание под постоянным видеонаблюдением до полного завершения вступительного испытания.

Вступительные испытания проводятся с использованием прокторинга – системы дистанционного наблюдения, предназначенной для сопровождения процесса территориально удаленного прохождения вступительного испытания, идентификации и

подтверждения личности поступающего, отслеживания нарушений процедуры проведения вступительных испытаний.

Во время всего процесса прохождения вступительного испытания фиксируется видеоизображение поступающего и трансляция содержимого экрана («рабочего стола») его персонального компьютера (ноутбука).

При любом сомнении, для подтверждения соблюдения всех правил проведения вступительных испытаний уполномоченное лицо приемной или экзаменационной комиссии может попросить показать комнату, в которой работает поступающий.

14. Для поступающих на обучение по программам бакалавриата и программам специалитета на прохождение тестирования и решение заданий вступительных испытаний будет отведено ограниченное количество времени, будьте внимательны и следите за часами. Все решения и ответы на вторую часть вступительного испытания в письменной форме необходимо сохранить в личном кабинете (загрузить сканкопию/фото листов с решениями и ответами в одном из следующих форматах: Word, PDF или JPEG). Строгих требований к оформлению нет, единственное, максимальный размер загружаемых файлов не должен превышать 5 Мбайтов. Главное работа должна быть аккуратно выполнена с правильными ответами на задания. Возможна только одна попытка загрузки решений и ответов.

15. Доступ к контрольно-измерительным материалам вступительного испытания прекращается в одном из следующих случаях:

- по окончании времени, отведенного для сдачи вступительного испытания, которое демонстрируется в системе ЭИОС «Moodle» при выполнении вступительного испытания;

- завершения тестовой части и сохранения (загрузки) решений и ответов по письменной части вступительных испытаний.

16. Для поступающих на обучение по программам магистратуры и программам аспирантуры регламент времени проведения устного собеседования или устного экзамена озвучивается уполномоченным лицом приемной или экзаменационной комиссий во время проведения консультации или в начале вступительного испытания.

17. Поступающему запрещается осуществлять фотографирование (за исключением решения и ответов на вторую часть вступительного испытания для их последующей загрузки в ЭИОС Университета) или ведение аудио-, видеозаписи процесса проведения вступительного испытания, а также копировать и передавать третьим лицам контрольно-измерительные материалы вступительного испытания.

18. Во время прохождения вступительного испытания поступающим запрещается:

- иметь при себе и использовать средства связи;

- иметь при себе и использовать справочные материалы и электронновычислительную технику, не разрешенные Правилами приема;

- иметь при себе и использовать любые источники информации, не предусмотренные процедурой проведения вступительного испытания (книги, учебные пособия, справочники, конспекты, шпаргалки, электронные средства хранения информации и т.п.);

- разговаривать и обмениваться информацией с иными лицами, за исключением представителей приемной и экзаменационных комиссий университета.

Присутствие в помещении, которое используется поступающим для прохождения вступительного испытания с использованием дистанционных технологий, посторонних лиц во время проведения вступительного испытания не допускается.